## How to Pair SD1000 and UD100

Sena Technologies, Inc. 5/10/2016

- Disable your existing Bluetooth module on your computer if you have one. Note: The UD100 driver software (BlueSoleil) supports only one Bluetooth device per computer. If you have an existing Bluetooth module on the computer, BlueSoleil will pick it, go into evaluation mode and expire in 30 days.
- 2. Go to <u>www.senaindustrial.com/support/downloads</u>
- 3. Click "Bluesoleil" link in the "UD100" row

| SENA Bluetooth Ser                               | al Adap ×                                 |                  |           |                  |                              |                                 |                       | Marc                        |
|--------------------------------------------------|-------------------------------------------|------------------|-----------|------------------|------------------------------|---------------------------------|-----------------------|-----------------------------|
| $\leftarrow$ $\rightarrow$ C $\Box$ www.senaindu | www.senaindustrial.com/support/downloads/ |                  |           |                  |                              |                                 | 3 🖌 📉                 | 📕 🙆 🖸 🚍                     |
| 👯 Apps M Gmail 💭 Salesford                       | e.com 🛛 🔸 S                               | ena USA V        | Viki 🌏    | Rush Orde        | r Reports                    | 写 Sena Zendesk                  | >>                    | Other Bookmarks             |
|                                                  | Parani-<br>SD200L                         | par              | рат       | pdf              | Parani-S                     | SD200L_v1.1.7.img               | 21                    |                             |
|                                                  | Parani-<br>ESD100V2                       | pdf              | pdf       | pdf              | ESD100V2                     | Parani-<br>2_2.0.6_20120224.img | 2012-02-<br>24        |                             |
|                                                  | Parani-<br>ESD110V2                       | pdf              | pdf       | pdf              | ESD100V2                     | Parani-<br>2_2.0.6_20120224.img | 2012-02-<br>24        | ParaniWin,<br>ParaniWizard, |
|                                                  | Parani-<br>ESD200                         |                  |           | pdf<br>Parani-ES | Parani-ESD200_210_v1.1.7.img |                                 | ParaniUpdater         |                             |
|                                                  | Parani-<br>ESD210                         | pdf              | pdf       |                  |                              | 2200_210_1111111g               | 2009-04-<br>21        | SENA BTerm                  |
|                                                  | Parani-<br>ESD200-C02                     | 2                |           |                  | D200_C02_v1.0.6.img          | 1                               |                       |                             |
|                                                  | Parani-<br>MSP1000                        | pdf              | pdf       | pdf              | msp                          | 1000-v1.2.9.img                 | 2015-10-<br>01        | SENA BTerm                  |
|                                                  | Parani-<br>SD1000U                        | pdf              | -         | pdf              | SD1000U_                     | Parani-<br>_v2.0.3_20120224.img | 2012-02-<br>24        | SENA BTerm                  |
|                                                  | Parani-<br>UD100                          | pdf              | pdf       | pdf              |                              | -                               | -                     | BlueSoleil                  |
|                                                  | Product                                   | Product<br>Brief | Datasheet | User<br>Manual   | F                            | Firmware                        | Firmware release note | Software                    |
|                                                  | Parani-                                   | ndf              | n df      |                  |                              |                                 |                       |                             |

4. Register yourself if this is your first time to download the driver. Otherwise, sign in.

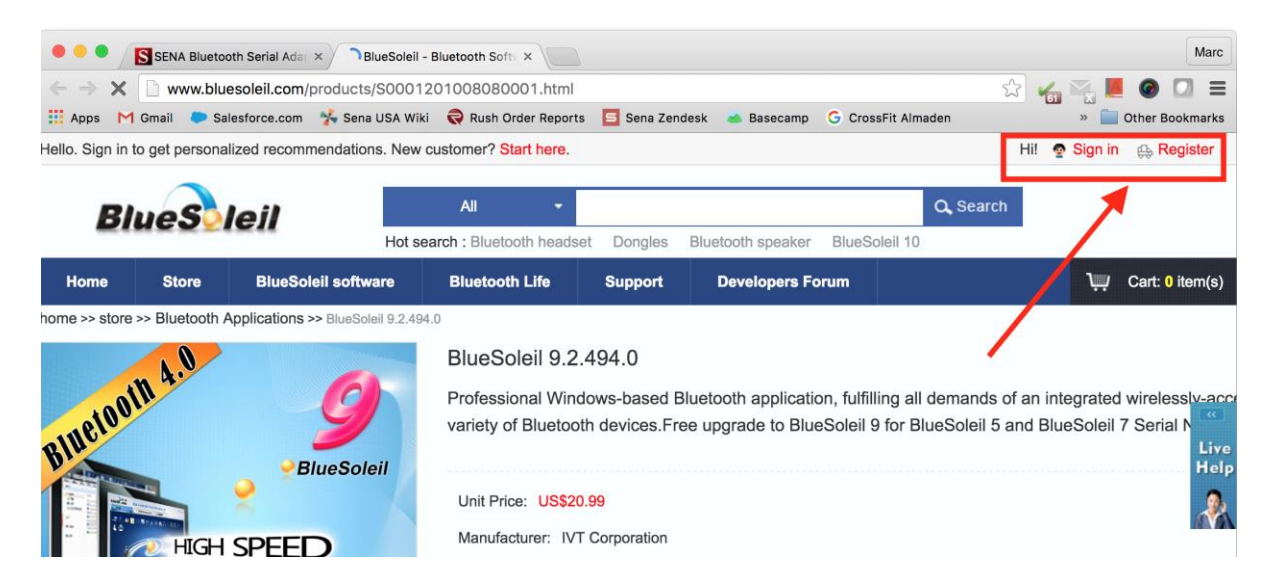

5. Download the 9.X version driver. The UD100 is already licensed for the driver so you do not have to purchase the driver again. (Note: Do not download 10.X driver. UD100 is only licensed for 9.X version drivers)

|                                                           | S SEN/                                            | A Bluetooth Serial Ada | × 🕒 BlueSoleil - B                      | Bluetooth Soft                                                                                                    |                                                                                                 |                                 |                                               |                          |                      |                          | м                 | arc                |
|-----------------------------------------------------------|---------------------------------------------------|------------------------|-----------------------------------------|----------------------------------------------------------------------------------------------------|-------------------------------------------------------------------------------------------------|---------------------------------|-----------------------------------------------|--------------------------|----------------------|--------------------------|-------------------|--------------------|
| $\langle \rangle$                                         | COW                                               | ww.bluesoleil.com/     | products/S000120                        | 01008080001.html                                                                                                    |                                                                                                 |                                 |                                               | 2                        | <b>6</b>             |                          |                   | ≡                  |
| Apps                                                      | M Gmail                                           | Salesforce.com         | 🐕 Sena USA Wiki                         | Rush Order Reports                                                                                                    | 🗧 Sena Zendesk                                                                                  | 📥 Basecamp                      | G CrossFit Almaden                            |                          | ×                    | Other I                  | Bookma            | irks               |
| Bluet                                                     | ooth 4.                                           | <b>▶</b>               | 9<br>JueSoleil                          | BlueSoleil 9.2.49<br>Professional Window<br>variety of Bluetooth                                                                | 94.0<br>ws-based Blueto<br>devices.Free up                                                      | oth applicatio<br>grade to Blue | on, fulfilling all dem<br>Soleil 9 for BlueSo | ands of a<br>bleil 5 and | n integra<br>BlueSol | ted wirele<br>eil 7 Seri | essly-a<br>al Nur | acce<br>mbe        |
| Biue<br>Call u                                            | Soleil<br>8                                       |                        |                                         | Unit Price: US\$20.99<br>Manufacturer: IVT C<br>Product Version: Blu<br>Software Type: Blue<br>Fee Type: Paid-for<br>Rank: **** | orporation<br>reSoleil 9.2.494.0<br>tooth Applications<br>Software Sto<br>comments: <u>13</u> - | Languag<br>bock: sufficient     | ge: Multi-language<br>sold: 5242              |                          |                      |                          | L<br>H<br>M       | «]<br>.ive<br>lelp |
| arri 2000 Servi                                           | ceCenter                                          |                        | >                                       | 🖡 Downl                                                                                                    | load                                                                                            | \џ т₀ s                         | hopping Cart                                  | •                        | То Му                | Favorit                  | es                |                    |
| All Catego                                                | ories                                             |                        | Details                                 | Download Info                                                                                                    | rmation                                                                                         |                                 |                                               |                          |                      |                          |                   |                    |
| Bluetooth<br>BlueSole<br>Phone S<br>Utility So<br>Dongles | h Applicatio<br>il Plug-ins<br>oftware<br>iftware | ns                     | Milwauk<br>\$134.25 Lo<br>Grainger Indu | kee Wet/Dry Cordle<br>ig In to See Your Custom Price.<br>ustrial Supply                                                         | ess Vacuum                                                                                      | →                               |                                               |                          |                      |                          |                   |                    |
| Bluetoott                                                 | h Headset                                         |                        |                                         |                                                                                                    |                                                                                                 |                                 |                                               |                          |                      |                          |                   |                    |
| Bluetooti<br>Wireless                                     | h keyboard<br>speaker                             |                        | VT_BlueSolei                            | il_9.2.494.0.zip<br>il_9.2.494.0_ReleaseNo                                                                                      | te.pdf                                                                                          |                                 | - 1 accumulate p<br>- 1 accumulate p          | oint(s)<br>oint(s)       |                      |                          |                   |                    |

6. Unzip the downloaded driver

|                                                                                                    |                                                   |                 | <b>▼ <sup>4</sup>7</b> Se | arch Do 🔎         |
|----------------------------------------------------------------------------------------------------|---------------------------------------------------|-----------------|---------------------------|-------------------|
| Organize 🔻 😭 Open 🔻 Burn New folder                                                                  |                                                   |                 | •                         |                   |
| Dropbox (Mac)     Name     Google Drive (Ma     icloud Drive (Ma                                     | Date modified<br>5/10/2016 8-20 AM<br><b>Open</b> | Type<br>Compres | sed (zippe                | Size<br>114,148 K |
| Execut Places                                                                                        | Open in new window<br>Extract All                 |                 |                           |                   |
| Documents                                                                                            | Open on Mac<br>Show in Finder                     |                 |                           |                   |
| Pictures Videos                                                                                      | Share on<br>Open with                             | +<br>+          |                           |                   |
| rt Computer ≡                                                                                        | Restore previous versions<br>Send to              | •               |                           |                   |
| ☑ Local Disk (ci) ☑ MobileBackups c ☑ Google Drive on                                                | Cut<br>Copy                                       |                 |                           |                   |
|                                                                                                    | Paste<br>Create shortcut                          |                 |                           |                   |
| Home on 'pst' (2                                                                                     | Delete<br>Rename                                  |                 |                           |                   |
| • (                                                                                                  | Properties                                        |                 |                           | •                 |
| IVT_BlueSoleil_9.2.494.0 Date modified: 5/10/2016 8:20 AM<br>Compressed (zipped) Folder Size: 111 MB | Date created: 5/10/2016                           | 58:19 AM        |                           |                   |

7. Go to "IVT\_BlueSoleil\_9.2.494.0/BlueSoleil 9.2.494.0/Install" directory and run "setup.exe". Follow the on-screen instructions to complete the installation.

|                                       |                               |                                      |                        |                 |             | x        |
|---------------------------------------|-------------------------------|--------------------------------------|------------------------|-----------------|-------------|----------|
| G v 📕 « Home 🕨                        | Downloads   IVT_BlueSole      | eil_9.2.494.0 🕨 BlueSoleil 9.2.494.0 | ▶ install ▶            | <b>▼ 4</b> 9 Si | earch inst. | <u>,</u> |
| Organize 👻 🐻 Open                     |                               | er                                   |                        |                 |             | 0        |
| 📴 Dropbox (Mac) 🔺                     | Name                          | Date modif                           | ied Type               | Size            |             |          |
| 🚵 Google Drive (Ma                    | amd64                         | 5/10/2016 1                          | 0.10 AM File folder    |                 |             |          |
| 🔄 iCloud Drive (Ma                    | Dacket                        | 5/10/2016 1                          | 0.10 AM File folder    |                 |             |          |
| 📃 Recent Places 👘                     |                               | 5/10/2010 1                          | 0:19 AM File folder    |                 |             |          |
|                                       | 🚛 x80                         | 2/26/2010                            | 10:19 AIVI File tolder |                 | 144.00      |          |
| 🥃 Libraries                           | 139 setup                     | 2/26/2014 8                          | SIDE AIVI Application  |                 | 144 KB      |          |
| Documents                             | e setup                       | 4/8/2015 9:                          | 50 AM Configuratio     | n sett          | 14 KB       |          |
| J Music                               |                               |                                      |                        |                 |             |          |
| Pictures                              |                               |                                      |                        |                 |             |          |
| Videos                                |                               |                                      |                        |                 |             |          |
| _                                     |                               |                                      |                        |                 |             |          |
| 🖳 Computer                            |                               |                                      |                        |                 |             |          |
| 🚢 Local Disk (C:)                     |                               |                                      |                        |                 |             |          |
| 🖵 MobileBackups c                     |                               |                                      |                        |                 |             |          |
| Google Drive on                       |                               |                                      |                        |                 |             |          |
| Dropbox on 'psf'                      |                               |                                      |                        |                 |             |          |
| iCloud on 'psf' (Y                    |                               |                                      |                        |                 |             |          |
| Home on 'psf' (Z                      |                               |                                      |                        |                 |             |          |
|                                       |                               |                                      |                        |                 |             |          |
| Stetwork                              |                               |                                      |                        |                 |             |          |
| THEINOR                               |                               |                                      |                        |                 |             |          |
| · · · · · · · · · · · · · · · · · · · |                               |                                      |                        |                 |             |          |
| setup Dat                             | te modified: 2/26/2014 8:58 A | M Date created: 2/26/2014 8          | 3:58 AM                |                 |             |          |
| Application                           | Size: 143 KB                  |                                      |                        |                 |             |          |

8. Plug-in the UD100 to a USB Port. The driver will be automatically installed for the UD100. This might take a few minutes. Once done, you will see the message "BlueSoleil Generic Bluetooth Driver – Device driver software installed successfully" on the tray bar.

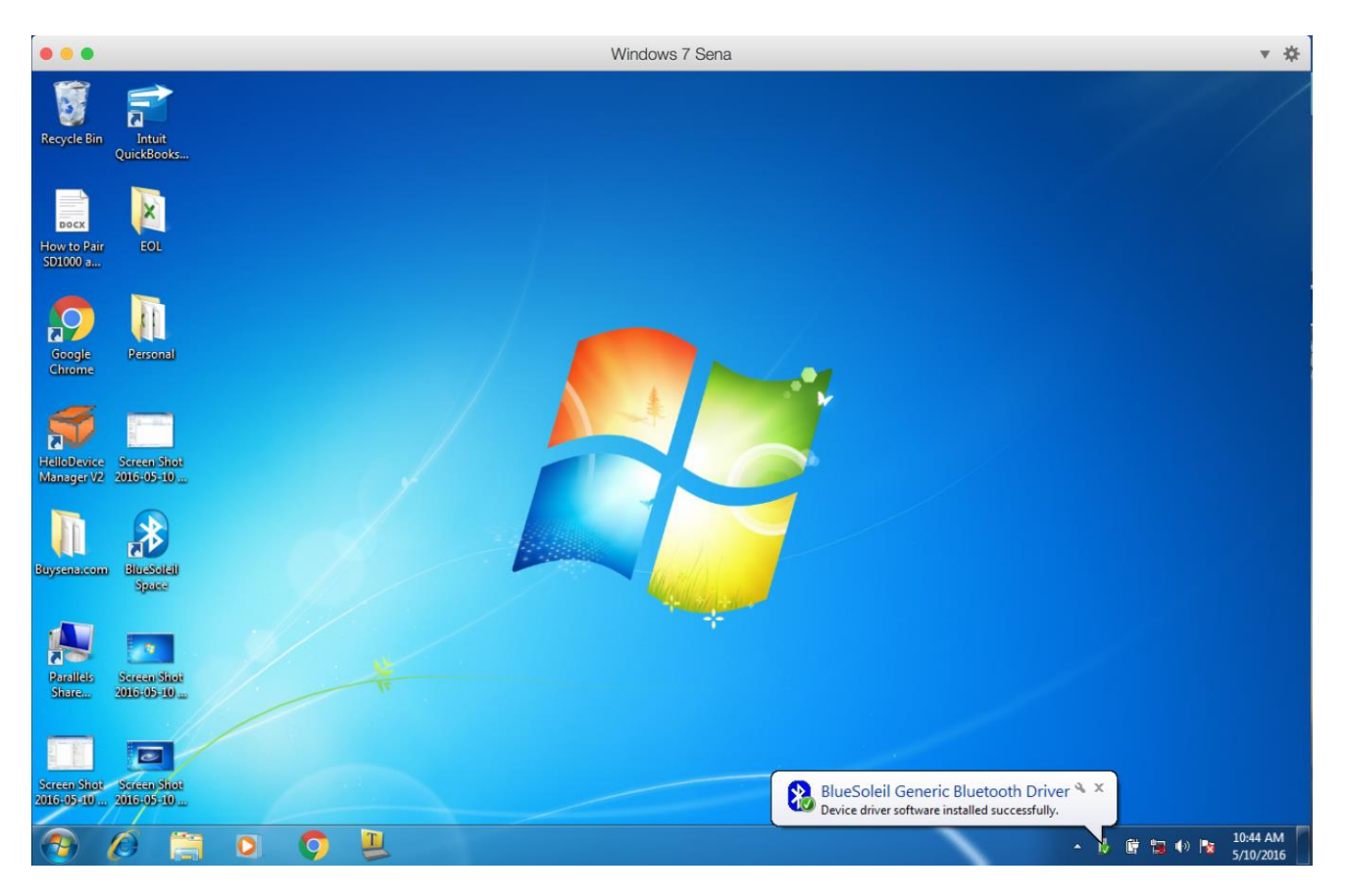

- 9. Power on the SD1000
- 10. Press and hold "Factory Reset" button for 2 seconds until the "mode" light is solid on. Once the "mode" light is solid on, release the button.
- 11. Press and hold "Pairing" Button for 2 seconds until the "mode" light blinks 3 times every second. Once the "mode" light is blinking, release the button. Now the SD1000 is in discovery mode.

12. Double Click on "BlueSoleil Space" icon on the desktop to open the BlueSoleil window.

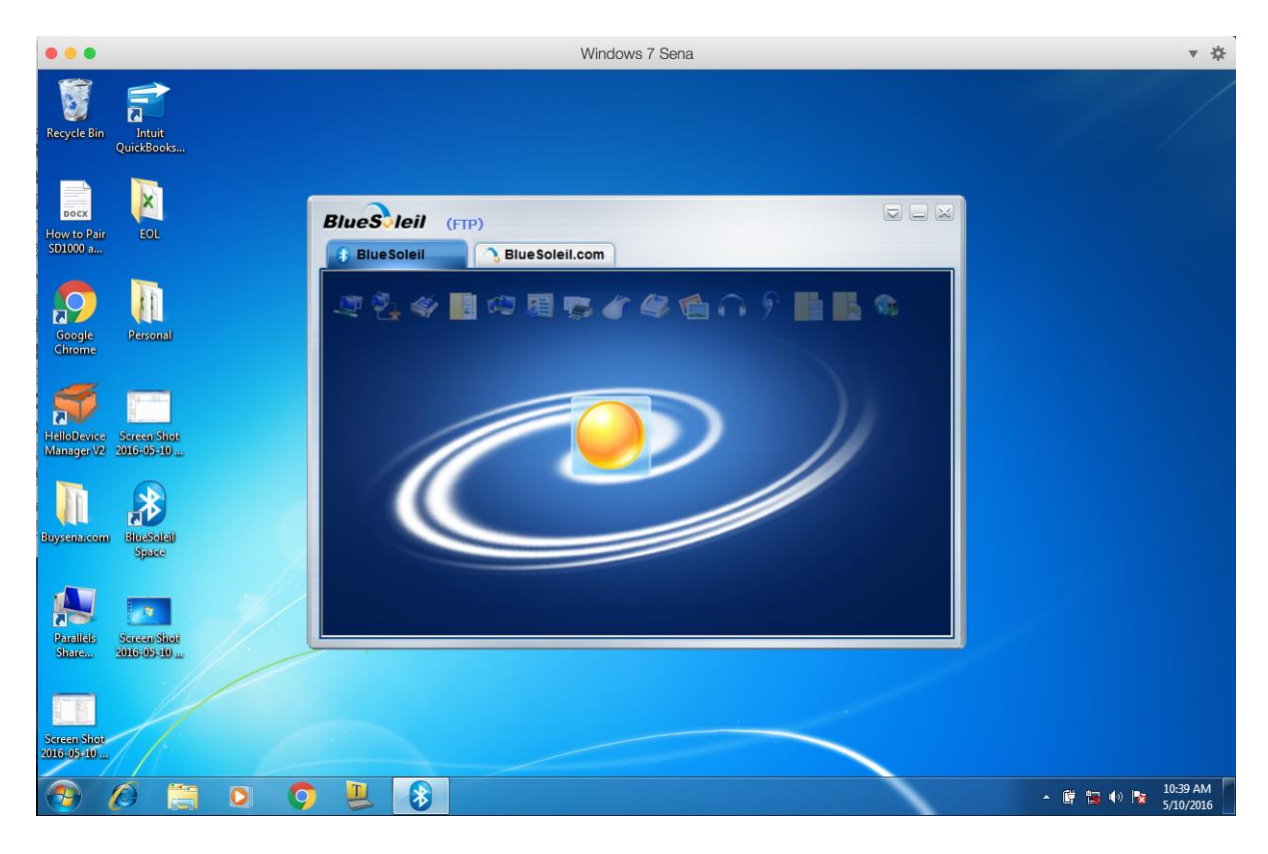

13. Double click on the Orange ball in the center and it will find the SD1000. The SD1000 will be displayed as a question mark with 00:01:95:XX:XX name at this point.

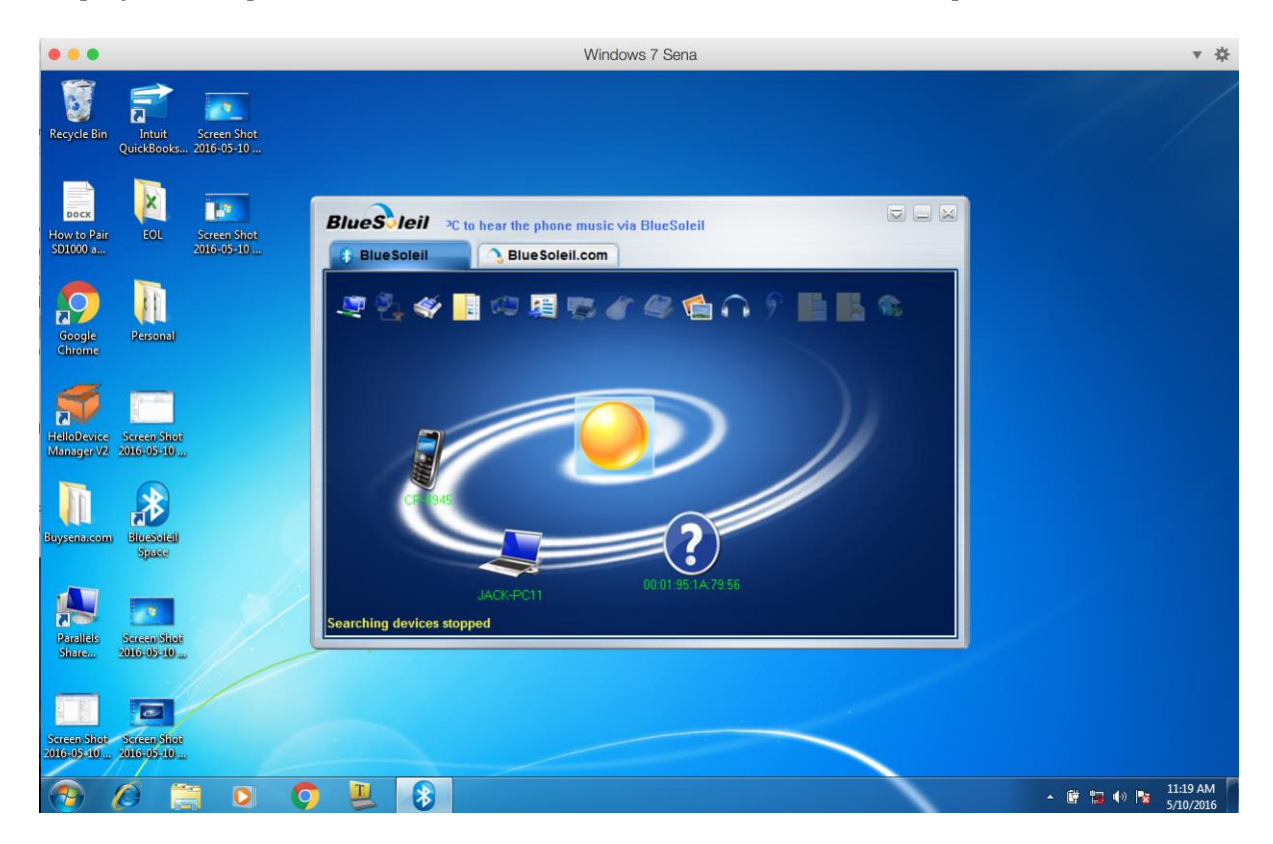

14. Right click on the question mark icon and select "Search Services"

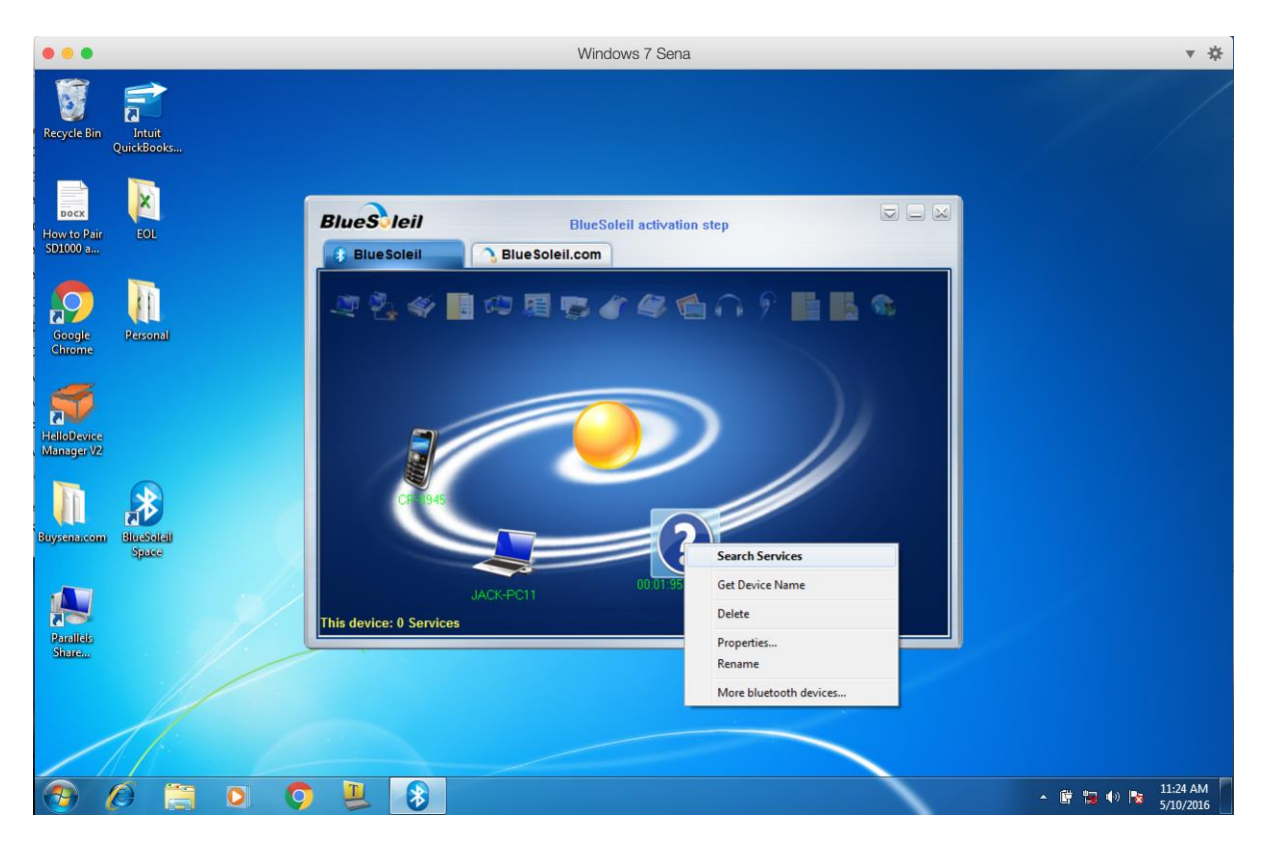

15. Once the "Service Search" is finished, the name will change to "SD1000XXXXXX". Right click on the question mark icon again and select "Connect Bluetooth Serial Port"

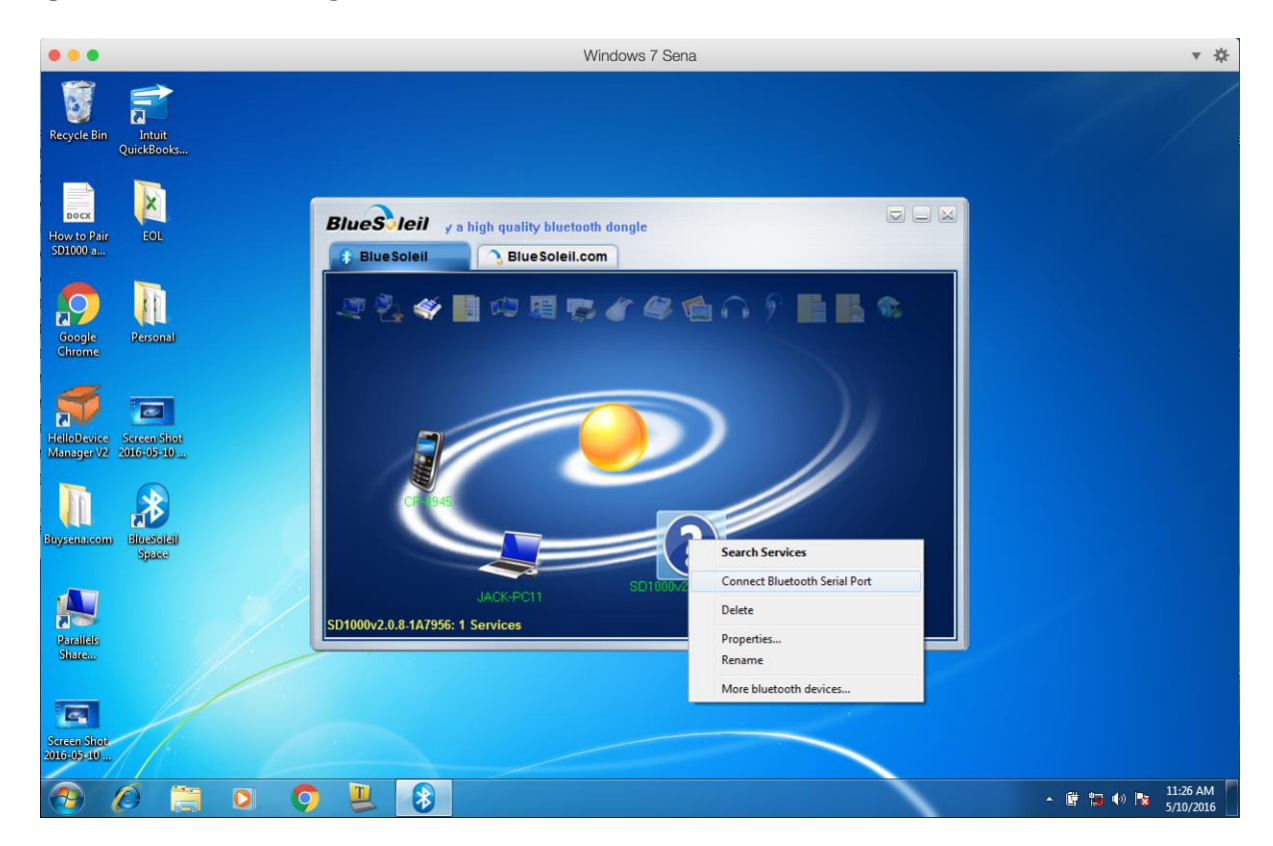

16. Once successfully connected, the question mark will turn green and the SD1000 "connect" led will blink. Right click on the question mark icon again, and you can find the COM port number assigned (COM11 was assigned this case).

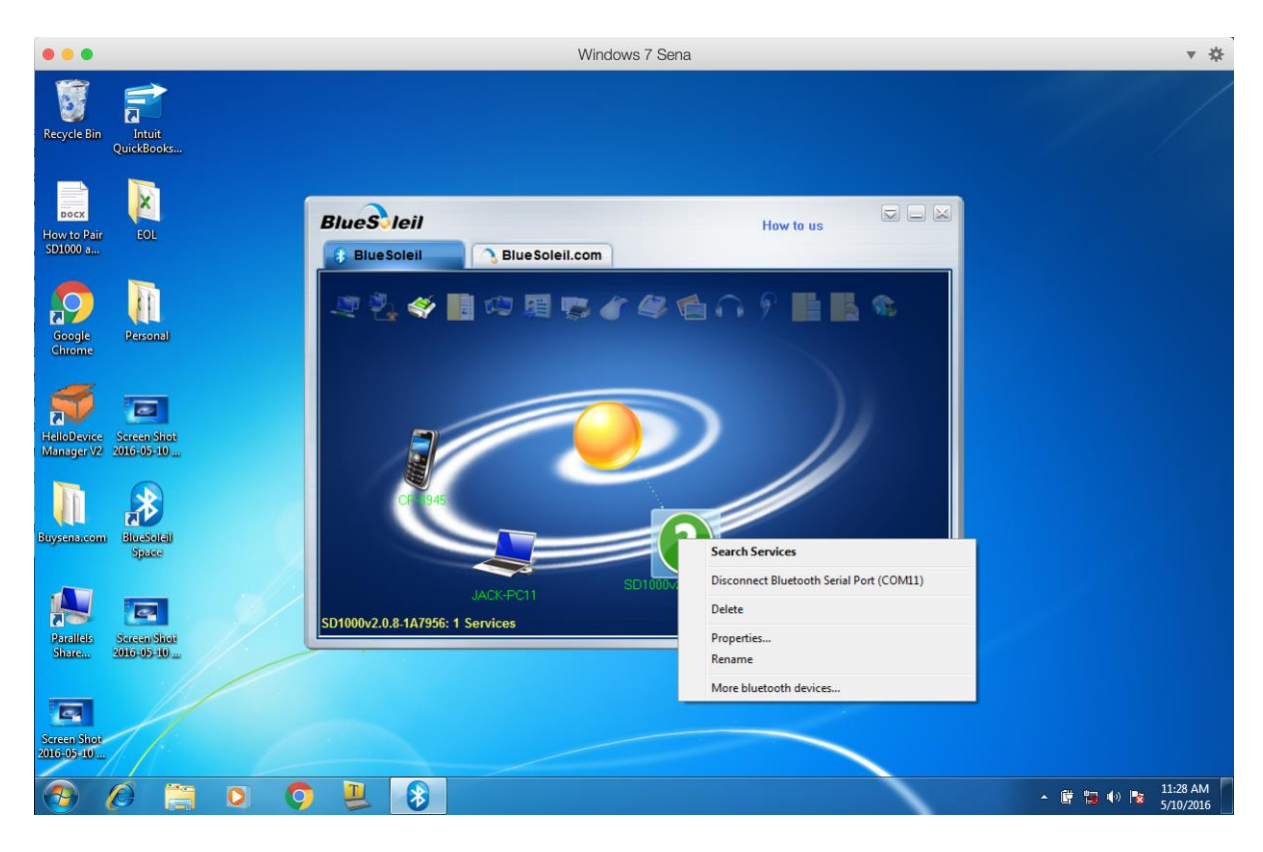

17. This COM port number will be maintained and the Bluetooth connection will be made automatically going forward, whenever application software opens COM11. To verify this, cycle the power of the SD1000. The "mode" led on the SD1000 will blink twice every second (indicating waiting for the incoming connection). Now, on the computer, run the application software you want, and open the COM11. The Bluetooth connection will be established and "connect" led on the SD1000 will blink.

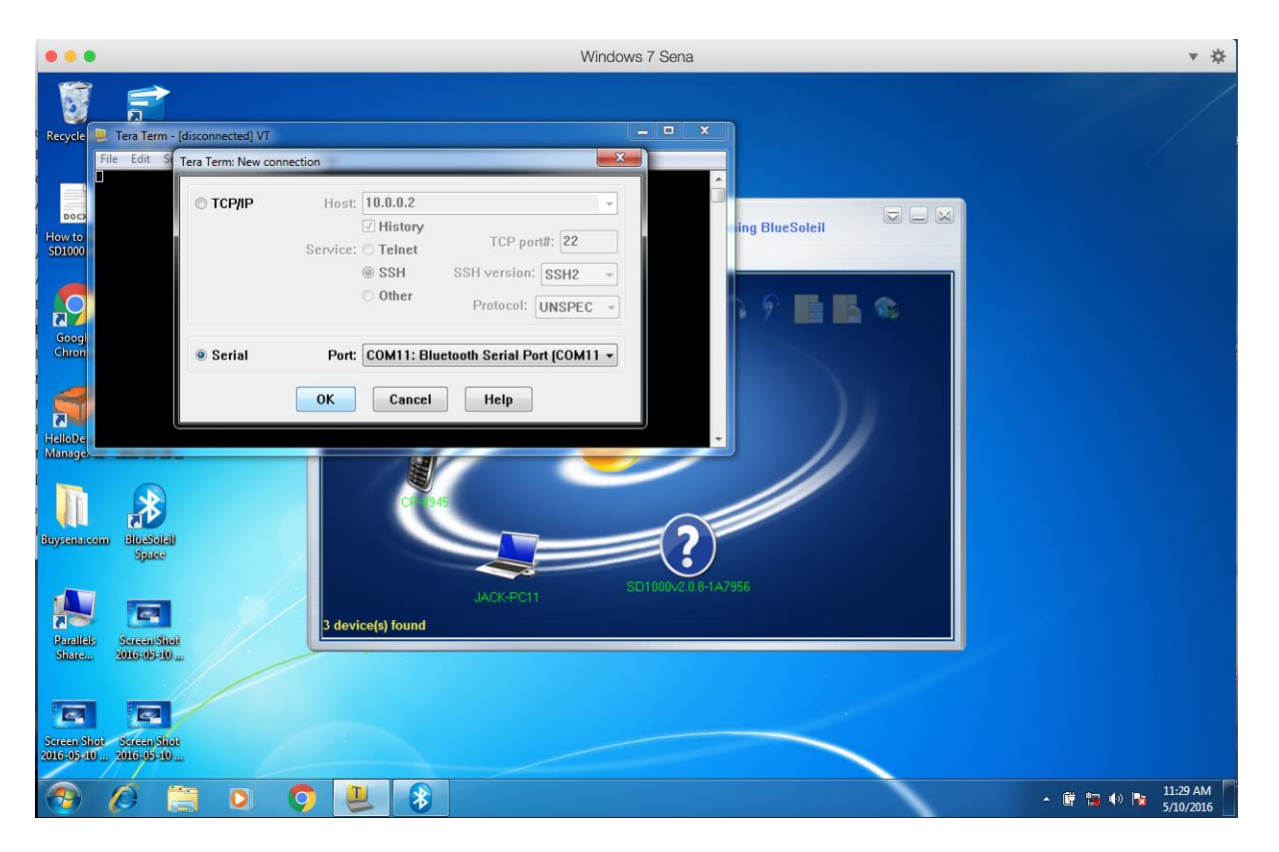